# Faculty Annual Report Guide: Narrative

### Contents

| Narrative Overview                           | . 2 |
|----------------------------------------------|-----|
| Narrative Section A: Input Form (Required)   | . 3 |
| Narrative Section B: Attachments (Optional)  | . 5 |
| Tagging a Narrative with a Semester and Year | . 6 |

### Narrative Overview

| ▼ Narrative                                                    | Help                     |
|----------------------------------------------------------------|--------------------------|
| Narrative ^ Goals for Next Year ^ Description ^ Start Semester | ▲ End Semester ▲ Actions |
| No data available in table                                     |                          |
| Add                                                            |                          |

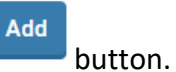

The Narrative Form enables you to describe your goals and accomplishments. To create a Narrative, click on the

Any previously created Narratives will also be listed and you can edit, delete, or duplicate any of the previously created Narratives.

# Narrative Section A: Input Form (Required)

#### Appearance

| Start Semester*     | Select        | Semester 🔻 | Sele | ct Yea | ar 🔻 |   |   |    |   |   |    |   |   |    |      |
|---------------------|---------------|------------|------|--------|------|---|---|----|---|---|----|---|---|----|------|
| End Semester*       | Ongoin        | g 👻        | Ong  | oing   | -    |   |   |    |   |   |    |   |   |    |      |
| Narrative           | <b>+</b><br>↔ | 11pt       | Ŧ    | В      | Ι    | Ų |   | H  | H | ■ | ≣  |   | ļ | μ. | Ţ×   |
|                     | +-            | 11pt       | v    | В      | I    | Ŭ | E | 10 | 3 | = | i≡ | 1 | Ē | 0  | word |
| Goals for Next Year | $\diamond$    |            |      |        |      |   |   |    |   |   |    |   |   |    |      |
|                     |               |            |      |        |      |   |   |    |   |   |    |   |   | 0  | WOR  |
|                     | + •           | 11pt       | Ŧ    | В      | Ι    | Ū |   | H  | I | ■ | ≣  |   | ļ | ļļ | Ţ×   |
| Description         |               |            |      |        |      |   |   |    |   |   |    |   |   |    |      |

#### Editing

All asterisked (\*) fields are required. If any are incomplete, then you will not be able to save your changes.

<u>Required</u>: Specify the start and end semester of the Narrative (see p. 6). It is assumed that you would complete at least one of the optional sections.

Optional: Narrative text, goals for next year, and a description.

## Narrative Section B: Attachments (Optional)

Appearance

| Attachment Type | Attachment  |                  | Туре   |   |
|-----------------|-------------|------------------|--------|---|
| File 💌          | Upload File | no file uploaded | Select | v |

| $\cap$ | R   |
|--------|-----|
| 0      | IV. |

| Atta | chment Type | Attachment                | Туре   |
|------|-------------|---------------------------|--------|
|      | URL 🔻       | http://www.interfolio.com | Select |

#### Editing

<u>Optional</u>: You can upload file attachments or provide a URL to a website relevant to your Narrative.

### Tagging a Narrative with a Semester and Year

For each Narrative, you must tag it with a start and end semester and year. This is how it is pulled into your Faculty Annual Report (e.g., a Narrative tagged Fall 2018 through Spring 2022 will show up in your 2018, 2019, 2020, 2021, and 2022 FARs).

| Α | Input Form      |        |    |      |   |
|---|-----------------|--------|----|------|---|
|   | Start Semester* | Fall   | Ψ. | 2018 | w |
|   | End Semester*   | Spring | w  | 2022 | w |